# évaluation simple des différents champs

### Statistiques des membres dans la pratique

On demande souvent s'il est possible d'établir des statistiques sur les types de membres pour le passé. Pour le passé, on peut uniquement déterminer le nombre de membres à l'aide des dates d'entrée et de sortie. mais il n'est pas possible de connaître le nombre de types de membres. Nous recommandons donc d'établir régulièrement des statistiques sur les membres et de les sauvegarder afin de pouvoir les consulter à tout moment. Le paramétrage expliqué ci-dessous est notamment important. Faites compter les champs de caractéristiques et les combinaisons de statut de membre et de statut de cotisation. Enregistrez régulièrement le résultat (par an, par trimestre) sous forme de fichier PDF et éventuellement aussi sous forme de fichier Excel.

### Paramétrage des statistiques

Sous Contacts/Statistiques vous trouverez l'option évaluation simple de certains champs.

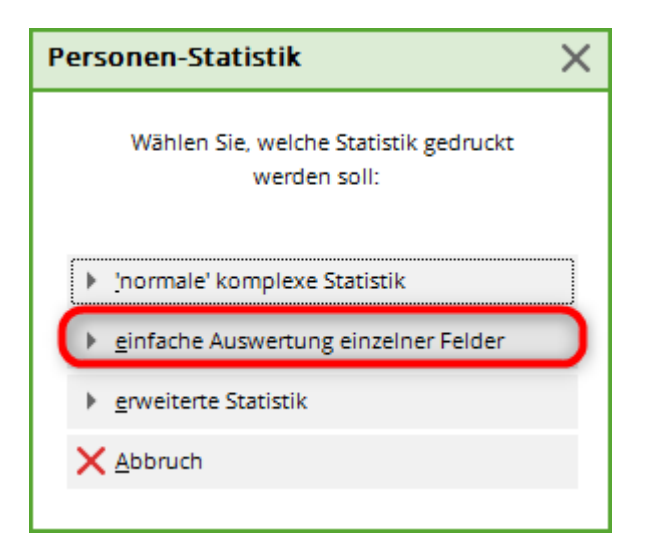

Avec l'option **évaluation simple de champs individuels** PC CADDIE offre la possibilité de compter rapidement et facilement des champs individuels ou même plusieurs champs pour un groupe de personnes. Dans la capture d'écran ci-dessous, nous avons ajouté les caractéristiques des membres <MERKMAL02.> et <MERKMAL03.> évalués afin de connaître le nombre exact de types de membres dans les différentes classes de cotisation :

| Felder auswerten                                                       | ? X        |
|------------------------------------------------------------------------|------------|
| Geben Sie die Feldfunktion ein, die<br>ausgewertet werden soll:        | Drucken F8 |
| Bei dieser Personengruppe:                                             | X Abbruch  |
| Alle Mitglieder 🗸 Definieren                                           |            |
| Feld auswerten:<br><merkmal02.> <merkmal03.></merkmal03.></merkmal02.> |            |
| Felder F2                                                              |            |

📆 Druck: Personen-Statistik [Fertig]

🕄 🖹 🚯 Kopieren (F6) 🛃 Speichern (F7) 😓 Drucken (F8) Seite 1/1 100% Personen-Statistik

## Personen-Statistik - 19.12.10

|                                         | Anzahl           |        | 9     | 6 von Total | 1      | %     | 6 von Gefü | ) III.      |                   |
|-----------------------------------------|------------------|--------|-------|-------------|--------|-------|------------|-------------|-------------------|
| Inhait                                  | männi.           | weibl. | Total | männi.      | weibl. | Total | männi.     | weibl.      | Total             |
| Total                                   | 13               | 14     | 27    |             |        |       |            |             |                   |
| Gefült                                  | 13               | 14     | 27    | 100,0       | 100,0  | 100,0 |            |             |                   |
| ErwachsenAktiv                          | 4                | 4      | 8     | 30,8        | 28,6   | 29,6  | 30,8       | 28,6        | 29,6              |
| ErwachsenPassiv                         | 0                | 2      | 2     | 0,0         | 14,3   | 7,4   | 0,0        | 14,3        | 7,4               |
| ErwachsenPremium 2                      | 1                | 0      | 1     | 7,7         | 0,0    | 3,7   | 7,7        | 0,0         | 3,7               |
| Jugend bis 18Jugend                     | 0                | 1      | 1     | 0,0         | 7,1    | 3,7   | 0,0        | 7,1         | 3,7               |
| JungseniorAktiv                         | 2                | 1      | 3     | 15,4        | 7,1    | 11,1  | 15,4       | 7,1         | 11,1              |
| JungseniorPremium 2                     | 2                | 0      | 2     | 15,4        | 0,0    | 7,4   | 15,4       | 0,0         | 7,4               |
| JungseniorZweitmitglied                 | 1                | 0      | 1     | 7,7         | 0,0    | 3,7   | 7,7        | 0,0         | 3,7               |
| Kind bis 12Aktiv                        | 1                | 1      | 2     | 7,7         | 7,1    | 7,4   | 7,7        | 7,1         | 7,4               |
| Kind bis 12Jugend                       | 1                | 1      | 2     | 7,7         | 7,1    | 7,4   | 7,7        | 7,1         | 7,4               |
| SeniorAktiv                             | 1                | 3      | 4     | 7,7         | 21,4   | 14,8  | 7,7        | 21,4        | 14,8              |
| SeniorEhrenamtlicher                    | 0                | 1      | 1     | 0,0         | 7,1    | 3,7   | 0,0        | 7,1         | 3,7               |
| ADDIE 2010 © 1988-2008 Schmedding Softw | are Systeme GmbH |        |       |             |        |       | Katha      | irinas Spie | lwiese, Albaching |
|                                         |                  |        |       |             |        |       |            |             |                   |
|                                         |                  |        |       |             |        |       |            |             |                   |
|                                         |                  |        |       |             |        |       |            |             |                   |
|                                         |                  |        |       |             |        |       |            |             |                   |
|                                         |                  |        |       |             |        |       |            |             |                   |
|                                         |                  |        |       |             |        |       |            |             |                   |
|                                         |                  |        |       |             |        |       |            |             |                   |

Vous voyez directement dans l'impression combien de membres ont été comptés et dans quelle combinaison. Si vous voulez savoir ce que vous avez déposé pour chaque membre, vous pouvez créer une liste avec le contenu suivant : <NAME\_OHNE\_TITEL.> <MERKMAL02.> <MERKMAL03.>. Vous pouvez ici reconnaître directement si un statut de cotisation a été oublié par mégarde pour des membres.

ASTUCE Vous souhaitez simplement savoir combien de personnes se cachent derrière les différentes formes d'adhésion ? Indiquez dans le filtre <MERKMAL02.> indiquez le nombre de personnes. Vous

-----

obtiendrez une liste avec les chiffres exacts via le champ souhaité :

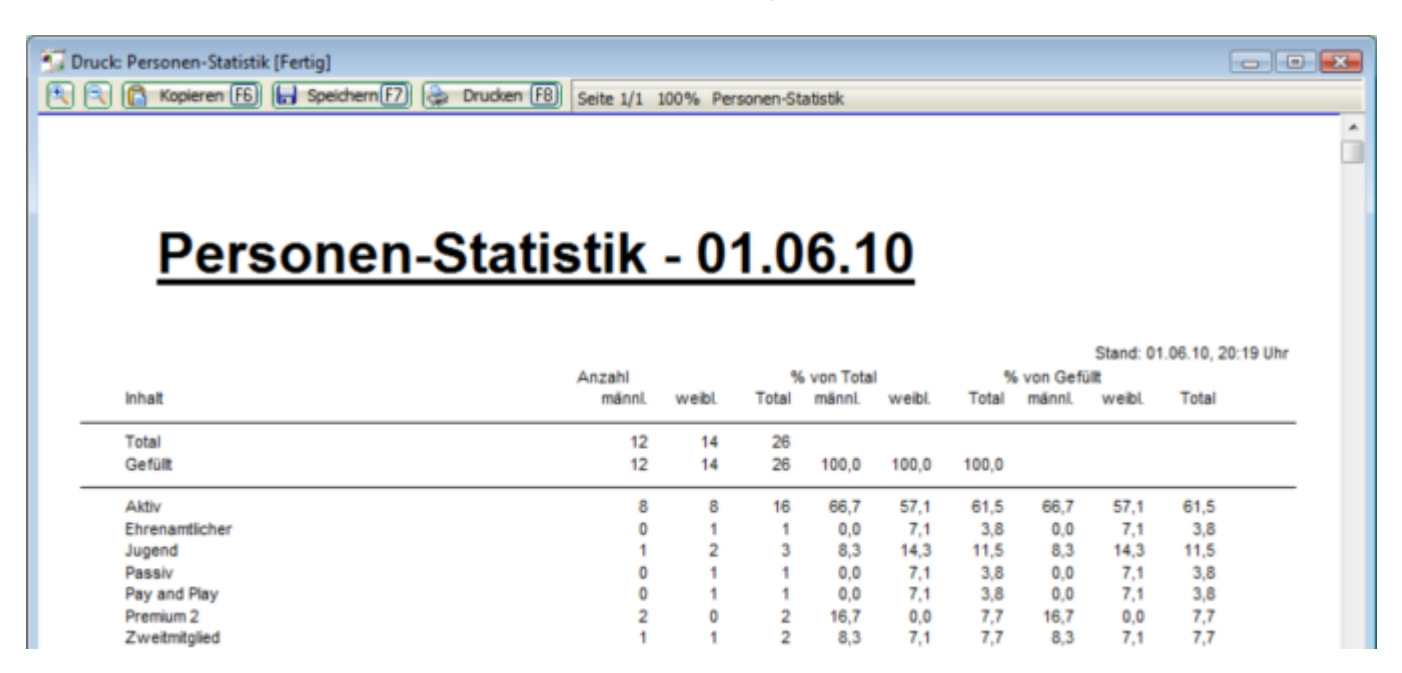

Pour savoir combien de membres possèdent un emplacement, il suffit de sélectionner via le bouton **Champs** (F2) le champ <STELLPLÄTZE.> pour le sélectionner. Vous voyez dans l'impression combien de fois ce champ est rempli ou combien de membres ont inscrit un emplacement :

| Felder auswerten                                    |                  | ?         | ×  |
|-----------------------------------------------------|------------------|-----------|----|
| Geben Sie die Feldfunktion<br>ausgewertet werden so | ein, die<br>bll: | Drucken   | F8 |
| Bei dieser Personengruppe:                          |                  | X Abbruch |    |
| Alle Mitglieder                                     | ▼ Definieren     |           |    |
| Feld auswerten:                                     | ▶ Felder F2      |           |    |

Vous voyez ici l'impression à l'écran :

| Druck | Personen-Statistik [Ferti | g]                                       |        |           |            |        |       |         |                  |                     |   |
|-------|---------------------------|------------------------------------------|--------|-----------|------------|--------|-------|---------|------------------|---------------------|---|
|       | Kopieren (roj) (m) :      | pedrem [77] ( proven (roj)   Seite 1/1 1 | 00% Pe | rsonen-St | atistik    |        |       |         |                  |                     | • |
|       |                           |                                          |        |           |            |        |       |         |                  |                     |   |
|       | Davaa                     | non Ctatistile                           | •      | 4 0       | <b>C</b> 4 | •      |       |         |                  |                     |   |
|       | Perso                     | nen-Statistik                            | - 0    | 1.0       | 0.1        | 0      |       |         |                  |                     |   |
|       |                           |                                          |        |           |            |        |       |         |                  |                     |   |
|       |                           | Anzahl                                   |        | 9         | von Tota   |        | %     | von Gef | Stand: (<br>üllt | 01.06.10, 20:15 Uhr |   |
|       | inhait                    | männi.                                   | weibl. | Total     | männl.     | weibl. | Total | männi.  | weibl.           | Total               |   |
| _     | Total                     | 12                                       | 14     | 26        |            |        |       |         |                  |                     |   |
|       | Gefült                    | 0                                        | 1      | 1         | 0,0        | 7,1    | 3,8   |         |                  |                     |   |
|       |                           |                                          |        |           |            |        |       |         |                  |                     |   |

### Nombre de membres par année de naissance et par Sexe

Soyez créatifs dans l'utilisation des possibilités offertes par PC CADDIE.

Vous avez besoin de connaître le nombre de membres séparément par année de naissance et par sexe ? Utilisez l'évaluation simple des champs. Consultez la sélection :

| Felder auswerten                                                | ? X                  |
|-----------------------------------------------------------------|----------------------|
| Geben Sie die Feldfunktion ein, die<br>ausgewertet werden soll: | 🔒 <u>D</u> rucken F8 |
| Bei dieser Personengruppe:                                      | × Abbruch            |
| Alle Mitglieder 🗾 🗸 Definieren                                  |                      |
| Feld auswerten:                                                 |                      |
| Felder F2                                                       |                      |

#### Sélectionnez le millésime :

| Image: Sortieren F4 <name> (Nachname)         <famvorn> (Vorname der Familienmitglieder*)         <famvorn.x> (Vorname des x. Familienmitglieds*)         <famnach.x> (Nachame des x. Familienmitglieds*)         <famnach.x> (Nachame des x. Familienmitglieds*)         <famnach.x> (Nachame des x. Familienmitglieds*)         <famnach.xf1> (Vornamen ab x. Familienmitglieds*)         <famnach.xf5> (Vorname ab x. Familienmitglied*)         <famnach.xff> (Nachame ab x. Familienmitglied*)         <famname_xff> (Nachame ab x. Familienmitglied*)         <famname_xff> (Name ab x. Familienmitglied*)         <famname_xff> (Nathame ab x. Familienmitglied*)         <famname_xff> (Nathame ab x. Familienmitglied*)         <famname_xff> (Verbands-Kaustrit)         <geburtsdatum> (Eintritt)         <austrittsdatum> (Austritt)         <assdf> (Verbands-Eintritt)         <assdt> (Verbands-Austritt)         <exitinfo> (Austrittsgrund)         <id> (ID-Nummer*)</id></exitinfo></assdt></assdf></austrittsdatum></geburtsdatum></famname_xff></famname_xff></famname_xff></famname_xff></famname_xff></famnach.xff></famnach.xf5></famnach.xf1></famnach.x></famnach.x></famnach.x></famvorn.x></famvorn></name>                                                                                                    | Fel | der                               |                                     |   |                     |
|----------------------------------------------------------------------------------------------------|-----|-----------------------------------|-------------------------------------|---|---------------------|
| <name>       (Nachname)       ▲         <famvorn>       (Vornamen der Familienmitglieder*)       ▲         <famvorn.x>       (Vorname des x. Familienmitglieds*)          <famnach.x>       (Nachame des x. Familienmitglieds*)          <famnach.x>       (Nachame des x. Familienmitglieds*)          <famname.x>       (Name des x. Familienmitglieds*)          <famname.x>       (Nachame ab x. Familienmitglied*)          <famnach.xff>       (Vornamen ab x. Familienmitglied*)          <famname.xff>       (Nachame ab x. Familienmitglied*)          <famname.xff>       (Name ab x. Familienmitglied*)          <famname.xff>       (Name ab x. Familienmitglied*)          <famname.xff>       (Name ab x. Familienmitglied*)          <famname.xff>       (Iahrgang*)           <jgs< td="">       (Jahrgang*)           <geburtsdatum>       (Geburtstag)           <eintrittsdatum>       (Austritt)           <assdf>       (Verbands-Austritt)           <extinfo>       (Austrittsgrund)           <id>       (ID-Nummer*)        &lt;</id></extinfo></assdf></eintrittsdatum></geburtsdatum></jgs<></famname.xff></famname.xff></famname.xff></famname.xff></famname.xff></famnach.xff></famname.x></famname.x></famnach.x></famnach.x></famvorn.x></famvorn></name>                                                                                                    | [   |                                   | Sortieren F4                        |   | <b>√</b> <u>о</u> к |
| <famvorn>       (Vornamen der Familienmitglieder*)         <famvorn.x>       (Vorname des x. Familienmitglieds*)         <famnach.x>       (Nachame des x. Familienmitglieds*)         <famname.x>       (Name des x. Familienmitglieds*)         <famname.x>       (Name des x. Familienmitglieds*)         <famname.x>       (Name des x. Familienmitglieds*)         <famname.xff>       (Vornamen ab x. Familienmitglied*)         <famname.xff>       (Nachame ab x. Familienmitglied*)         <famname.xff>       (Name ab x. Familienmitglied*)         <famname.xff>       (Name ab x. Familienmitglied*)         <famname.xff>       (Name ab x. Familienmitglied*)         <famname.xff>       (Name ab x. Familienmitglied*)         <famname.xff>       (Name ab x. Familienmitglied*)         <famname.xff>       (Name ab x. Familienmitglied*)         <famname.xff>       (Name ab x. Familienmitglied*)         <famname.xff>       (Natritag)         <geburtsdatum>       (Geburtstag)         <eintrittsdatum>       (Austritt)         <assdf>       (Verbands-Austritt)         <assdt>       (Verbands-Austritt)         <exitinfo>       (Austrittsgrund)         <id>       (ID-Nummer*)</id></exitinfo></assdt></assdf></eintrittsdatum></geburtsdatum></famname.xff></famname.xff></famname.xff></famname.xff></famname.xff></famname.xff></famname.xff></famname.xff></famname.xff></famname.xff></famname.x></famname.x></famname.x></famnach.x></famvorn.x></famvorn> |     | <name></name>                     | (Nachname)                          | ^ | V Abbrush           |
| <famvorn.x> (Vorname des x. Familienmitglieds*) <famnach.x> (Nachame des x. Familienmitglieds*) <famname.x> (Name des x. Familienmitglieds*) <famvorn.xff> (Vornamen ab x. Familienmitglied*) <famnach.xff> (Nachame ab x. Familienmitglied*) <famnach.xff> (Nachame ab x. Familienmitglied*) <famname.xff> (Name ab x. Familienmitglied*) <famname.xff> (Name ab x. Familienmitglied*) <famname.xff> (Name ab x. Familienmitglied*) <geburtsdatum> (Geburtstag) <geburtsdatum> (Eintritt) <austrittsdatum> (Austritt) <assdf> (Verbands-Eintritt) <assdt> (Verbands-Austritt) <entinfo> (Austrittsgrund) <id> (ID-Nummer*)</id></entinfo></assdt></assdf></austrittsdatum></geburtsdatum></geburtsdatum></famname.xff></famname.xff></famname.xff></famnach.xff></famnach.xff></famvorn.xff></famname.x></famnach.x></famvorn.x>                                                                                                    |     | <famvorn></famvorn>               | (Vornamen der Familienmitglieder*)  |   | Abbruch             |
| <famnach.x>       (Nachame des x. Familienmitglieds*)         <famname.x>       (Name des x. Familienmitglieds*)         <famvorn.xff>       (Vornamen ab x. Familienmitglied*)         <famnach.xff>       (Nachame ab x. Familienmitglied*)         <famname.xff>       (Name ab x. Familienmitglied*)         <famname.xff>       (Name ab x. Familienmitglied*)         <famname.xff>       (Name ab x. Familienmitglied*)         <famname.xff>       (Name ab x. Familienmitglied*)         <famname.xff>       (Name ab x. Familienmitglied*)         <famname.xff>       (Name ab x. Familienmitglied*)         <famnath< td="">       (Name ab x. Familienmitglied*)         <famnath< td="">       (Name ab x. Familienmitglied*)         <famnath< td="">       (Name ab x. Familienmitglied*)         <famnath< td="">       (Name ab x. Familienmitglied*)         <fa< td="">       ('r' bei Herren*)         <jgs< td="">       (Jahrgang*)         <geburtsdatum>       (Geburtstag)         <eintrittsdatum>       (Austritt)         <assdf>       (Verbands-Austritt)         <assdt>       (Verbands-Austritt)         <exitinfo>       (Austrittsgrund)         <id>       (ID-Nummer*)</id></exitinfo></assdt></assdf></eintrittsdatum></geburtsdatum></jgs<></fa<></famnath<></famnath<></famnath<></famnath<></famname.xff></famname.xff></famname.xff></famname.xff></famname.xff></famname.xff></famnach.xff></famvorn.xff></famname.x></famnach.x>                        |     | <famvorn.x></famvorn.x>           | (Vorname des x. Familienmitglieds*) |   |                     |
| <famname.x> (Name des x. Familienmitglieds*) <famvorn.xff> (Vornamen ab x. Familienmitglied*) <famnach.xff> (Nachame ab x. Familienmitglied*) <famname.xff> (Name ab x. Familienmitglied*) <famname.xff> (Name ab x. Familienmitglied*) <famname.xff> (Name ab x. Familienmitglied*) <famname.xff> (Iahrgang*) <jg> (Jahrgang*) <jg> (Jahrgang*) <geburtsdatum> (Geburtstag) <eintrittsdatum> (Eintritt) <austrittsdatum> (Austritt) <assdf> (Verbands-Eintritt) <assdt> (Verbands-Austritt) <exitinfo> (Austrittsgrund) <id> (ID-Nummer*)</id></exitinfo></assdt></assdf></austrittsdatum></eintrittsdatum></geburtsdatum></jg></jg></famname.xff></famname.xff></famname.xff></famname.xff></famnach.xff></famvorn.xff></famname.x>                                                                                                    |     | <famnach.x></famnach.x>           | (Nachame des x. Familienmitglieds*) |   |                     |
| <famvorn.xff> (Vornamen ab x. Familienmitglied*) <famnach.xff> (Nachame ab x. Familienmitglied*) <famname.xff> (Name ab x. Familienmitglied*) <famname.xff> (Name ab x. Familienmitglied*) <r> (r' bei Herren*) <jgs (jahrgang*)<="" p=""> <geburtsdatum> (Geburtstag) <eintrittsdatum> (Eintritt) <austrittsdatum> (Austritt) <assdf> (Verbands-Eintritt) <assdf> (Verbands-Austritt) <exitinfo> (Austrittsgrund) <id> (ID-Nummer*)</id></exitinfo></assdf></assdf></austrittsdatum></eintrittsdatum></geburtsdatum></jgs></r></famname.xff></famname.xff></famnach.xff></famvorn.xff>                                                                                                    |     | <famname.x></famname.x>           | (Name des x. Familienmitglieds*)    |   |                     |
| <famnach.xff>       (Nachame ab x. Familienmitglied*)         <famname.xff>       (Name ab x. Familienmitglied*)         <r>       ('r' bei Herren*)         <jg>       (Jahrgang*)         <geburtsdatum>       (Geburtstag)         <eintrittsdatum>       (Eintritt)         <austrittsdatum>       (Austritt)         <austrittsdatum>       (Verbands-Eintritt)         <assdf>       (Verbands-Austritt)         <exitinfo>       (Austrittsgrund)         <id>       (ID-Nummer*)</id></exitinfo></assdf></austrittsdatum></austrittsdatum></eintrittsdatum></geburtsdatum></jg></r></famname.xff></famnach.xff>                                                                                                    |     | <famvorn.xff></famvorn.xff>       | (Vornamen ab x. Familienmitglied*)  |   |                     |
| <famname.xff> (Name ab x. Familienmitglied*) <r> ('r' bei Herren*) <jg> (Jahrgang*) <geburtsdatum> (Geburtstag) <eintrittsdatum> (Eintritt) <austrittsdatum> (Austritt) <assdf> (Verbands-Eintritt) <assdt> (Verbands-Austritt) <exitinfo> (Austrittsgrund) <id> (ID-Nummer*)</id></exitinfo></assdt></assdf></austrittsdatum></eintrittsdatum></geburtsdatum></jg></r></famname.xff>                                                                                                    |     | <famnach.xff></famnach.xff>       | (Nachame ab x. Familienmitglied*)   |   |                     |
| <r> ('r' bei Herren*) <jg> (Jahrgang*) <geburtsdatum> (Geburtstag) <eintrittsdatum> (Eintritt) <austrittsdatum> (Austritt) <assdf> (Verbands-Eintritt) <assdt> (Verbands-Austritt) <eintrifo> (Austrittsgrund) <id> (ID-Nummer*)</id></eintrifo></assdt></assdf></austrittsdatum></eintrittsdatum></geburtsdatum></jg></r>                                                                                                    |     | <famname.xff></famname.xff>       | (Name ab x. Familienmitglied*)      |   |                     |
| <pre></pre> <igp> (Jahrgang*)  <geburtsdatum> (Geburtstag)  <eintrittsdatum> (Eintritt)  <austrittsdatum> (Austritt)  <austrittsdatum> (Verbands-Eintritt)  <assdt> (Verbands-Austritt)  <exitinfo> (Austrittsgrund)  <id> (ID-Nummer*) ✓</id></exitinfo></assdt></austrittsdatum></austrittsdatum></eintrittsdatum></geburtsdatum></igp>                                                                                                    |     | <r></r>                           | ('r' bei Herren*)                   |   |                     |
| <geburtsdatum>       (Geburtstag)         <eintrittsdatum>       (Eintritt)         <austrittsdatum>       (Austritt)         <assdf>       (Verbands-Eintritt)         <assdt>       (Verbands-Austritt)         <exitinfo>       (Austrittsgrund)         <id>       (ID-Nummer*)</id></exitinfo></assdt></assdf></austrittsdatum></eintrittsdatum></geburtsdatum>                                                                                                    | - ( | <jg></jg>                         | (Jahrgang*)                         |   |                     |
| <pre><eintrittsdatum> (Eintritt) <austrittsdatum> (Austritt) <assdf> (Verbands-Eintritt) <assdt> (Verbands-Austritt) <exitinfo> (Austrittsgrund) <id> (ID-Nummer*)</id></exitinfo></assdt></assdf></austrittsdatum></eintrittsdatum></pre>                                                                                                    |     | <geburtsdatum></geburtsdatum>     | (Geburtstag)                        |   |                     |
| <pre><austrittsdatum> (Austritt) <assdf> (Verbands-Eintritt) <assdt> (Verbands-Austritt) <exitinfo> (Austrittsgrund) <id> (ID-Nummer*)</id></exitinfo></assdt></assdf></austrittsdatum></pre>                                                                                                    |     | <eintrittsdatum></eintrittsdatum> | (Eintritt)                          |   |                     |
| <pre><assdf> (Verbands-Eintritt) </assdf></pre> <assdt> (Verbands-Austritt)  <exitinfo> (Austrittsgrund)  <id> (ID-Nummer*)</id></exitinfo></assdt>                                                                                                    |     | <austrittsdatum></austrittsdatum> | (Austritt)                          |   |                     |
| <assdt> (Verbands-Austritt)<br/><exitinfo> (Austrittsgrund)<br/><id> (ID-Nummer*)</id></exitinfo></assdt>                                                                                                    |     | <assdf></assdf>                   | (Verbands-Eintritt)                 |   |                     |
| <exitinfo> (Austrittsgrund)<br/><id> (ID-Nummer*)</id></exitinfo>                                                                                                    |     | <assdt></assdt>                   | (Verbands-Austritt)                 |   |                     |
| <id> (ID-Nummer*)</id>                                                                                                    |     | <exitinfo></exitinfo>             | (Austrittsgrund)                    |   |                     |
|                                                                                                    |     | <id></id>                         | (ID-Nummer*)                        | ~ |                     |

Allez encore une fois dans la sélection des champs :

| Felder auswerten                           |                                | ? ×       |
|--------------------------------------------|--------------------------------|-----------|
| Geben Sie die Feldfunk<br>ausgewertet werd | 🔓 Drucken F8                   |           |
| Bei dieser Personengruppe:                 |                                | X Abbruch |
| Alle Mitglieder                            | <ul> <li>Definieren</li> </ul> |           |
| Feld auswerten:                            |                                |           |
|                                            | Felder F2                      |           |
|                                            |                                |           |

Vous pouvez également rechercher des champs tels que "Sexe" :

| Felder                  |              |              |                     |
|-------------------------|--------------|--------------|---------------------|
| ges                     |              | Sortieren F4 | <b>√</b> <u>о</u> к |
| <merkmal00></merkmal00> | (Geschlecht) |              | X Abbruch           |
|                         |              |              |                     |
|                         |              |              |                     |
|                         |              |              |                     |
|                         |              |              |                     |
|                         |              |              |                     |
|                         |              |              |                     |
|                         |              |              |                     |
|                         |              |              |                     |
|                         |              |              |                     |
|                         |              |              |                     |
|                         |              |              |                     |
|                         |              |              |                     |
|                         |              |              |                     |

| Felder auswerten                                   |              | ? X       |
|----------------------------------------------------|--------------|-----------|
| Geben Sie die Feldfunktion<br>ausgewertet werden s | 🔒 Drucken F8 |           |
| Bei dieser Personengruppe:                         |              | X Abbruch |
| Alle Mitglieder                                    | ▼ Definieren |           |
| Feld auswerten:                                    |              |           |
| <jg> <merkmal00></merkmal00></jg>                  |              |           |
|                                                    | Felder F2    |           |

Les personnes sont comptées et vous obtenez les chiffres. Si les deux sexes apparaissent dans un millésime, 2 lignes sont imprimées, les lignes avec un nombre zéro sont omises !

🔍 🔍 📋 Kopieren F6 🛛 Speicherr F7 💧 Drucken F8 Seite 1/3 100% Personen-Statistik

### Personen-Statistik - 27.10.21

Personen-Filter:

Alle Kontakte

|                                |      | Annahi |        |       | una Tatal |        |       |        | Stand, 21 | 7.10.21, 1 | 0.14 Uhr |
|--------------------------------|------|--------|--------|-------|-----------|--------|-------|--------|-----------|------------|----------|
| Inhalt                         |      | männl. | weibl. | Total | männi.    | weibl. | Total | männl. | weibl.    | Total      |          |
| Total                          |      | 1'675  | 1'273  | 2'948 |           |        |       |        |           |            |          |
| Gefullt                        |      | 1'675  | 1'273  | 2'948 | 100.0     | 100.0  | 100.0 |        |           |            |          |
|                                |      |        |        |       |           |        |       |        |           |            |          |
|                                |      |        |        |       |           |        |       |        |           |            |          |
|                                |      |        |        |       |           |        |       |        |           |            |          |
| 1900 Männlich                  |      | 2      | 0      | 2     | 0.1       | 0.0    | 0.1   | 0.1    | 0.0       | 0.1        |          |
| 1918 Männlich                  |      | 1      | ŏ      | 1     | 0.1       | 0.0    | 0.0   | 0.1    | 0.0       | 0.0        |          |
| 1923 Männlich                  |      | 1      | 0      | 1     | 0.1       | 0.0    | 0.0   | 0.1    | 0.0       | 0.0        |          |
| 1924 Weiblich                  |      | o      | 1      | 1     | 0.0       | 0.0    | 0.0   | 0.0    | 0.0       | 0.0        |          |
| 1926 Weiblich                  |      | ő      | 1      | 1     | 0.0       | 0.1    | 0.0   | 0.0    | 0.1       | 0.0        |          |
| 1931 Männlich                  |      | 1      | 0      | 1     | 0.0       | 0.0    | 0.0   | 0.0    | 0.0       | 0.0        |          |
| 1935 Männlich                  |      | 1      | 0      | 1     | 0.1       | 0.0    | 0.0   | 0.1    | 0.0       | 0.0        |          |
| 1938 Weihlich                  |      |        | 1      | 1     | 0.0       | 0.1    | 0.0   | 0.0    | 0.0       | 0.0        |          |
| 1939 Männlich                  |      | 1      |        | 1     | 0.0       | 0.0    | 0.0   | 0.0    | 0.1       | 0.0        |          |
| 1939 Weiblich                  |      |        | 2      | 2     | 0.1       | 0.0    | 0.0   | 0.1    | 0.0       | 0.0        |          |
| 1941 Männlich                  |      | 1      | 0      | 1     | 0.0       | 0.2    | 0.1   | 0.0    | 0.2       | 0.1        |          |
| 1041 Waihlich                  |      |        | 4      | 4     | 0.1       | 0.0    | 0.0   | 0.1    | 0.0       | 0.0        |          |
| 1941 Weiblich                  |      | 2      |        | 2     | 0.0       | 0.1    | 0.0   | 0.0    | 0.1       | 0.0        |          |
| 1942 Manmich                   |      | 2      |        | 2     | 0.1       | 0.0    | 0.1   | 0.1    | 0.0       | 0.1        |          |
| 1943 Manniich<br>4043 Maiblish |      | 1      | 0      | 1     | 0.1       | 0.0    | 0.0   | 0.1    | 0.0       | 0.0        |          |
| 1943 Weiblich                  |      | 0      | 2      | 2     | 0.0       | 0.2    | 0.1   | 0.0    | 0.2       | 0.1        |          |
| 1945 Mannich                   |      | 1      |        | -     | 0.1       | 0.0    | 0.0   | 0.1    | 0.0       | 0.0        |          |
| 1946 Mannlich                  |      | 2      | 0      | 2     | 0.1       | 0.0    | 0.1   | 0.1    | 0.0       | 0.1        |          |
| 1946 Weiblich                  | <br> | <br>0  | 1      | 1     | 0.0       | 0.1    | 0.0   | 0.0    | 0.1       | 0.0        |          |
| 1947 Manniich                  |      | 3      | 0      | 3     | 0.2       | 0.0    | 0.1   | 0.2    | 0.0       | 0.1        |          |
| 1947 Weiblich                  |      | <br>0  | 1      |       | 0.0       | 0.1    | 0.0   | 0.0    | 0.1       | 0.0        |          |
| 1946 Mannlich                  |      | 1      | 0      | 1     | 0.1       | 0.0    | 0.0   | 0.1    | 0.0       | 0.0        |          |
| 1946 Weiblich                  |      | 0      | 1      | 1     | 0.0       | 0.1    | 0.0   | 0.0    | 0.1       | 0.0        |          |
| 1949 Mannlich                  |      | 2      | 0      | 2     | 0.1       | 0.0    | 0.1   | 0.1    | 0.0       | 0.1        |          |
| 1949 Weiblich                  |      | 0      | 1      | 1     | 0.0       | 0.1    | 0.0   | 0.0    | 0.1       | 0.0        |          |
| 1950 Mannlich                  |      | 2      | 0      | 2     | 0.1       | 0.0    | 0.1   | 0.1    | 0.0       | 0.1        |          |
| 1950 Weiblich                  |      | 0      | 2      | 2     | 0.0       | 0.2    | 0.1   | 0.0    | 0.2       | 0.1        |          |
| 1951 Männlich                  |      | 1      | 0      | 1     | 0.1       | 0.0    | 0.0   | 0.1    | 0.0       | 0.0        |          |
| 1952 Männlich                  |      | 1      | 0      | 1     | 0.1       | 0.0    | 0.0   | 0.1    | 0.0       | 0.0        |          |
| 1952 Weiblich                  |      | 0      | 1      | 1     | 0.0       | 0.1    | 0.0   | 0.0    | 0.1       | 0.0        |          |
| 1953 Weiblich                  |      | 0      | 2      | 2     | 0.0       | 0.2    | 0.1   | 0.0    | 0.2       | 0.1        |          |
| 1954 Männlich                  |      | 2      | 0      | 2     | 0.1       | 0.0    | 0.1   | 0.1    | 0.0       | 0.1        |          |
| 1954 Weiblich                  |      | 0      | 2      | 2     | 0.0       | 0.2    | 0.1   | 0.0    | 0.2       | 0.1        |          |
| 1955 Männlich                  |      | 2      | 0      | 2     | 0.1       | 0.0    | 0.1   | 0.1    | 0.0       | 0.1        |          |
| 1955 Weiblich                  |      | 0      | 2      | 2     | 0.0       | 0.2    | 0.1   | 0.0    | 0.2       | 0.1        |          |
| 1956 Weiblich                  |      | 0      | 2      | 2     | 0.0       | 0.2    | 0.1   | 0.0    | 0.2       | 0.1        |          |
| 1957 Männlich                  |      | 1      | 0      | 1     | 0.1       | 0.0    | 0.0   | 0.1    | 0.0       | 0.0        |          |
| 1958 Männlich                  |      | 3      | 0      | 3     | 0.2       | 0.0    | 0.1   | 0.2    | 0.0       | 0.1        |          |
| 1958 Weiblich                  |      | 0      | 1      | 1     | 0.0       | 0.1    | 0.0   | 0.0    | 0.1       | 0.0        |          |
| 1959 Männlich                  |      | 2      | 0      | 2     | 0.1       | 0.0    | 0.1   | 0.1    | 0.0       | 0.1        |          |
| 1959 Weiblich                  |      | 0      | 5      | 5     | 0.0       | 0.4    | 0.2   | 0.0    | 0.4       | 0.2        |          |
| 1960 Männlich                  |      | 5      | 0      | 5     | 0.3       | 0.0    | 0.2   | 0.3    | 0.0       | 0.2        |          |
| 1960 Weiblich                  |      | 0      | 3      | 3     | 0.0       | 0.2    | 0.1   | 0.0    | 0.2       | 0.1        |          |
| 1961 Männlich                  |      | 3      | 0      | 3     | 0.2       | 0.0    | 0.1   | 0.2    | 0.0       | 0.1        |          |
|                                |      |        |        |       |           |        |       |        |           |            |          |

## Nombre de personnes par fédération

- 🗆 ×

^

## nationale LGV

Statistiques par LGV et par sexe masculin ou féminin :

| Felder auswerten                                                | ? X        |
|-----------------------------------------------------------------|------------|
| Geben Sie die Feldfunktion ein, die<br>ausgewertet werden soll: | Drucken F8 |
| Bei dieser Personengruppe:                                      | X Abbruch  |
| Alle Kontakte 👻 Definieren                                      |            |
| Feld auswerten:                                                 |            |
| <lgv></lgv>                                                     |            |
| Felder F2                                                       |            |
|                                                                 |            |

La commande <LGV> n'est pas disponible sous les champs et doit être saisie manuellement.

## Personen-Statistik - 19.10.20

Personen-Filter: Alle Kontakte

|                                         |        |        |       |            |        |        |        | Stand: 19 | .10.20, 10:17 Uhr |
|-----------------------------------------|--------|--------|-------|------------|--------|--------|--------|-----------|-------------------|
|                                         | Anzahl |        | 9     | 6 von Tota | 1      | 9      |        |           |                   |
| Inhait                                  | männi. | weibl. | Total | männl.     | weibl. | Total  | männi. | weibl.    | Total             |
| Total                                   | 173    | 87     | 260   |            |        |        |        |           |                   |
| Gefüllt                                 | 155    | 69     | 224   | 89,6       | 79,3   | 86,2   |        |           |                   |
|                                         | 18     | 18     | 36    | 10,4       | 20,7   | 13,8   | 11,6   | 26,1      | 16,1              |
| Ausgetreten                             | 2      | 0      | 2     | 1,2        | 0,0    | 0,8    | 1,3    | 0,0       | 0,9               |
| Club 0494251                            | 0      | 1      | 1     | 0,0        | 1,1    | 0,4    | 0,0    | 1,4       | 0,4               |
| LGV B                                   | 28     | 8      | 36    | 16,2       | 9,2    | 13,8   | 18,1   | 11,6      | 16,1              |
| LGV H                                   | 19     | 12     | 31    | 11,0       | 13,8   | 11,9   | 12,3   | 17,4      | 13,8              |
| LGV M                                   | 5      | 5      | 10    | 2,9        | 5,7    | 3,8    | 3,2    | 7,2       | 4,5               |
| LGV N                                   | 69     | 25     | 94    | 39,9       | 28,7   | 36,2   | 44,5   | 36,2      | 42.0              |
| LGV R                                   | 14     | 9      | 23    | 8,1        | 10,3   | 8,8    | 9,0    | 13,0      | 10,3              |
| LGV S                                   | 9      | 2      | 11    | 5,2        | 2,3    | 4.2    | 5,8    | 2,9       | 4,9               |
| NRW                                     | 9      | 7      | 16    | 5,2        | 8,0    | 6,2    | 5,8    | 10,1      | 7,1               |
| DC CADDIE 2020 @ 1098 2020 DC CADDIE AC |        |        |       |            | Cor    | nonosh |        | nualtungo | Cmbl. Iraondwo    |

PC CADDIE 2020 © 1988-2020 PC CADDIE AG

Sonnenschein Golf Verwaltungs GmbH, Irgendwo